# Kubernetes 1.24 + cri-docker Installation ( kubeadm )

Kubernetes

18.04

Controll Node (node01), Worker Node (node02,node03) 3EA root 가 user(worker) sudo

## (Pre-Option)

```
sudo kill -9 $(lsof -t /var/lib/dpkg/lock)
sudo kill -9 $(lsof -t /var/lib/apt/lists/lock)
sudo kill -9 $(lsof -t /var/cache/apt/archives/lock)
sudo rm /var/lib/apt/lists/lock
sudo rm /var/cache/apt/archives/lock
sudo rm /var/lib/dpkg/lock
sudo dpkg --configure -a
```

# (Require) SWAPOFF

# SWAP-On 가 sudo swapoff /swap.img sudo sed -i -e '/swap.img/d' /etc/fstab

## ( ) Container Runtime Install

 k8s 1.24 (2022/05)

 k8s
 dockershim

 cri-docker 7}
 k8s

## **Pre-Setting - All node**

curl -fsSL https://get.docker.com -o get-docker.sh
sudo sh get-docker.sh
sudo systemctl enable --now docker && sudo systemctl status
docker --no-pager
sudo usermod -aG docker worker

```
sudo docker container ls
# cri-docker Install
VER=$(curl
                                                            - S
https://api.github.com/repos/Mirantis/cri-dockerd/releases/lat
est|grep tag name | cut -d '"' -f 4|sed 's/v//g')
echo $VER
wget
https://github.com/Mirantis/cri-dockerd/releases/download/v${V
ER}/cri-dockerd-${VER}.amd64.tgz
tar xvf cri-dockerd-${VER}.amd64.tgz
sudo mv cri-dockerd/cri-dockerd /usr/local/bin/
# cri-docker Version Check
cri-dockerd --version
wget
https://raw.githubusercontent.com/Mirantis/cri-dockerd/master/
packaging/systemd/cri-docker.service
wget
https://raw.githubusercontent.com/Mirantis/cri-dockerd/master/
packaging/systemd/cri-docker.socket
               cri-docker.socket cri-docker.service
sudo
        mν
/etc/systemd/system/
sudo sed -i -e 's,/usr/bin/cri-dockerd,/usr/local/bin/cri-
dockerd,' /etc/systemd/system/cri-docker.service
sudo systemctl daemon-reload
sudo systemctl enable cri-docker.service
sudo systemctl enable -- now cri-docker.socket
# cri-docker Active Check
sudo systemctl restart docker && sudo systemctl restart cri-
docker
sudo systemctl status cri-docker.socket --no-pager
# Docker cgroup Change Require to Systemd
sudo mkdir /etc/docker
cat <<EOF | sudo tee /etc/docker/daemon.json</pre>
{
  "exec-opts": ["native.cgroupdriver=systemd"],
```

```
"log-driver": "json-file",
  "log-opts": {
    "max-size": "100m"
  },
  "storage-driver": "overlay2"
}
EOF
sudo systemctl restart docker && sudo systemctl restart cri-
docker
sudo docker info | grep Cgroup
# Kernel Forwarding
cat <<EOF | sudo tee /etc/modules-load.d/k8s.conf</pre>
br netfilter
EOF
cat <<EOF | sudo tee /etc/sysctl.d/k8s.conf</pre>
net.bridge.bridge-nf-call-ip6tables = 1
net.bridge.bridge-nf-call-iptables = 1
F0F
```

```
sudo sysctl --system
```

#### **Packages Install - All node**

```
sudo apt-get update
sudo apt-get install -y apt-transport-https ca-certificates
curl
sudo curl -fsSLo /usr/share/keyrings/kubernetes-archive-
keyring.gpg
https://packages.cloud.google.com/apt/doc/apt-key.gpg
echo "deb [signed-by=/usr/share/keyrings/kubernetes-archive-
keyring.gpg] https://apt.kubernetes.io/ kubernetes-archive-
keyring.gpg] https://apt.kubernetes.io/ kubernetes.venial
main" | sudo tee /etc/apt/sources.list.d/kubernetes.list
# Update
sudo apt-get update
```

sudo apt-get install -y kubelet kubeadm kubectl
#
kubectl version --short
Client Version: v1.24.3
Kustomize Version: v4.5.4
#
sudo apt-mark hold kubelet kubeadm kubectl

#### k8s Init - Controller Node (Node01)

# Controller Node sudo kubeadm config images pull --cri-socket unix:///run/cridockerd.sock sudo kubeadm init --ignore-preflight-errors=all --pod-networkcidr=192.168.0.0/16 --apiserver-advertiseaddress=211.115.207.136 --cri-socket /var/run/cri-dockerd.sock ## --apiserver-advertise-address=203.248.23.161 -> Controller IP. # join Command 211.115.207.136:6443 --token kubeadm join r8qfco.6s7f60dns4vgwcc0 ∖ --discovery-token-ca-cert-hash sha256;7b0f82be076748e67f8615eab0b86a61317bac397f94b2921810231 ab14afdcc # kubeadm 가 root mkdir -p \$HOME/.kube sudo cp -i /etc/kubernetes/admin.conf \$HOME/.kube/config sudo chown \$(id -u):\$(id -g) \$HOME/.kube/config # Token kubeadm token create --print-join-command # (Ready, Running) kubectl get nodes -o wide kubectl get pod -A

# Worker Node kubectl admin.conf
sudo scp /etc/kubernetes/admin.conf
worker@node02:/home/worker/admin.conf
sudo scp /etc/kubernetes/admin.conf
worker@node03:/home/worker/admin.conf

### Node Join - Worker Node (Node02, Node03)

# Worker Node Join. --cri-docker sorket 가 init kubeadm join --token <token> <controlplanesudo host>:<controlplane-port> --ignore-preflight-errors=all --crisocket unix:///var/run/cri-dockerd.sock # sudo kubeadm join [Controller IP]:6443 --token 3nvrgw.33k750dg9klm5omi --discovery-token-ca-cert-hash sha256:b10158bcea37aae0e92ed6b68b4dd1e8213623cc7d406e77eef55fe 6196fe346 --cri-socket /var/run/cri-dockerd.sock # Join sudo ioin [Controller IP1:6443 --token kubeadm r8gfco.6s7f60dns4vgwcc0 ∖ --discovery-token-ca-cert-hash sha256:7b0f82be076748e67f8615eab0b86a61317bac397f94b2921810231 ab14afdcc --cri-socket /var/run/cri-dockerd.sock # Check systemctl status kubelet 가 # worker kubectl cd ~ mkdir -p \$HOME/.kube sudo cp -i ./admin.conf \$HOME/.kube/config sudo chown \$(id -u):\$(id -g) \$HOME/.kube/config

가 node kubectl get nodes -o wide

## **Pod Network Install - Controller Node ( Node01 )**

| # CNI Plugin | CoreDNS 가 Pending |
|--------------|-------------------|
|--------------|-------------------|

kube-system-proxy

# CNI Mode # Check - kube-proxy . kube-proxy Node 3 kubectl get pod -A kubectl logs -f pod/kube-proxy-[name] -n kube-system - Linux iptables Mode # Log kubectl logs -f pod/kube-proxy-6dqp8 -n kube-system | grep mode 10805 06:32:48.444077 1 server others.go:578] "Unknown proxy mode, assuming iptables proxy" proxyMode="" 10805 06:32:48.469028 1 server others.go:213] "kubeproxy running in dual-stack mod " ipFamily=IPv4 ## Pod Network Plugin Install CKA Callico , Plugin Calico Network IPIP , VXLAN **IPVS** kubectl - f create https://projectcalico.docs.tigera.io/manifests/tigera-operator .vaml curl https://projectcalico.docs.tigera.io/manifests/custom-resource s.vaml -0 kubectl create -f custom-resources.yaml kubectl get pods -A ## Control-Plane ( Controller ) Node Taint ( calico-controller-pod가 Pending ) ## Taint Check kubectl describe node node01 | grep Taints kubectl taint nodes --all node-role.kubernetes.io/masterkubectl taint nodes node01 node-role.kubernetes.io/controlplane:NoSchedule-## PoD check kubectl get pod -A

#kubectl describe pods/calico-kube-controllers-657d56796-xxxxx
-n calico-system

```
## Calicoctl Status
cd /usr/local/bin
sudo curl -L
https://github.com/projectcalico/calico/releases/download/v3.2
3.3/calicoctl-linux-amd64 -o calicoctl
sudo chmod +x calicoctl
```

## CNI Type Check
calicoctl get ippool -o wide

## Block Check
sudo calicoctl ipam show --show-blocks

## BGP Protocol Check
sudo calicoctl node status

## Node Endpoint Check
calicoctl get workloadendpoint -A

### **Rejoin or Reset**

#### (Trouble)

```
# All Node
sudo systemctl stop kubelet
sudo kubeadm reset -f --cri-socket /var/run/cri-dockerd.sock
```

sudo rm -rf ~/.kube
sudo rm -rf /root/.kube
sudo rm -rf /var/lib/etcd
sudo rm -rf /etc/kubernetes

#### **Calico Network**

```
# ALL Node
kubectl delete -f custom-resources.yaml
kubectl delete -f tigera-operator.yaml
sudo rm -rf /var/run/calico/
sudo rm -rf /var/lib/calico/
```

```
sudo rm -rf /etc/cni/net.d/
sudo rm -rf /var/lib/cni/
sudo rm -rf /opt/cni
sudo reboot
```